# **Certificate Issue Web Site Manual: Firefox Edition**

| Revis     | sion History          | ry                                                                                                    |            |  |  |
|-----------|-----------------------|----------------------------------------------------------------------------------------------------|------------|--|--|
| Rev.      | Date (YYYY/MM<br>/DD) | Description                                                                                                    | Edit<br>or |  |  |
| V.<br>1.0 | 2015/4/1              | First revision                                                                                                    | NII        |  |  |
| V.<br>1.1 | 2016/12/26            | Amendment with addition of [NII Open Domain S/MIME CA] as a new Certificate Authority                                                           | NII        |  |  |
| V.<br>2.2 | 2018/2/26             | Addition of steps to change the language in the certificate retrieval procedure and amendment associated with the operating environment change. | NII        |  |  |
| V.<br>2.3 | 2021/10/12            | Change of issuance method by web enrollment.                                                                                                    | NII        |  |  |

### Table of Content

- 1. Setting the Browser
- 1-1. Firefox Settings
- 2. Retrieving the Certificate
  - 2-1. Prerequisites
    - 2-2. Certificate Retrieval
      - 2-2-1. Notification of URL for the Certificate Retrieval
         2-2-2. Retrieving the Certificate Using Eigeforg
      - 2-2-2. Retrieving the Certificate Using Firefox

# 1. Setting the Browser

Sections to follow discuss how to set up the browser prior to using this system.

## 1-1. Firefox Settings

No prior settings are required with Firefox.

# 2. Retrieving the Certificate

## 2-1. Prerequisites

The prerequisites for retrieving the Certificate are described. Replace the technical terms according to the user environment in which the Certificate will be retrieved.

(The procedures required for Mozilla Firefox 58 are described in this document.)

### Prerequisites

- 1. You have the Access PIN issued by the certificate use administrator;
- 2. you have received the e-mail designating the certificate retrieval URL; and
- 3. Mozilla Firefox is installed.

# 2-2. Certificate Retrieval

## 2-2-1. Notification of URL for the Certificate Retrieval

Once you complete the certificate application, you will receive the e-mail from this system that notifies the certificate retrieval URL for the certificate download.

Access the certificate URL in the e-mail message and retrieve the certificate.

Notification of URL for the Certificate Retrieval

### [Title]

client certificate issue acceptance notice

#### snip

### # Please find below the URL for the requested certificate retrieval.

Please download a client certificate accessing the following certificate acquisition URL. Please correctly enter access PIN acquired at 1) for request of entering access PIN accessing the certificate acquisition URL. The download of a certificate is going to start as the authentication by the access PIN is completed.

certificate acquisition URL:https://scia.secomtrust.net/~\*(https://scia.secomtrust.net/~) + <- Access this URL to retrieve the Certificate.

snip

## 2-2-2. Retrieving the Certificate Using Firefox

Retrieving the Certificate using [Firefox] is described.

Process of Issuing the Certificate Using Firefox

By specifying the web browser used for this system as the [Default] web browser, failure of the client authentication (including access failures) should be prevented.

In this document, setting up the following prior to retrieving the certificate is recommended. With Firefox, click on the Menu icon and select [Options] to get the Options screen.

| 🍯 New Tab    | × +                        |               |                               | -       |                | ×             |
|--------------|----------------------------|---------------|-------------------------------|---------|----------------|---------------|
| ← → ♂ ☆      | Q Search or enter a        | ddress        |                               | ]       | \ ⊡            | Ξ             |
|              |                            | e             | Sign in to Sync               |         |                |               |
| Q Search the | e Web                      | □ □           | New Window<br>New Private Win | dow     | Ct<br>Ctrl+Shi | rl+N<br>ift+P |
|              |                            | Ģ             | Restore Previous              | Session |                |               |
| TOP SITES    |                            |               | Zoom –                        | 100%    | +              | ×۶            |
|              |                            | 1 0           | Edit                          | ж       | ዔ              | Ê             |
|              |                            | <b>III</b>    | Library                       |         |                | >             |
| youtube      | facebook                   | wik           | Add-ons                       |         | Ctrl+Shi       | ft+A          |
|              |                            | <i>.</i>      | Customize                     |         |                |               |
| a            |                            |               | Open File                     |         | Ct             | rl+0          |
|              |                            |               | Save Page As                  |         | C              | trl+S         |
| amazon       | twitter                    | 1             | Print                         |         |                |               |
|              |                            | ۹             | Find in This Page             | e       | C              | trl+F         |
| ☆ HIGHLIGHTS |                            |               | More                          |         |                | >             |
|              |                            |               | Web Developer                 |         |                | >             |
|              |                            | 0             | Help                          |         |                | >             |
|              | + /                        | Ċ             | Exit                          |         | Ctrl+Shi       | ft+Q          |
|              | +                          | ~             |                               |         |                |               |
| Star         | rt browsing, and we'll sho | w some of the | great articles,               |         |                |               |

IN the [General] screen, click [Make Default...] in the [Startup] field.

| Coptions           | × +                                           |                   | - 0               |
|--------------------|-----------------------------------------------|-------------------|-------------------|
| → C' û 😜           | Firefox about:preferences                     | 습                 | III\ 🗊            |
|                    |                                               | ♀ Find in Options |                   |
| 🔆 General          | General                                       |                   |                   |
| <b>Q</b> Search    | Startup                                       |                   |                   |
| Privacy & Security | Always check if Firefox is your default brows | ser               |                   |
|                    | 😔 Firefox is not your default browser         | Mak               | e <u>D</u> efault |
| Firefox Account    |                                               |                   |                   |
|                    | When Firefox starts                           |                   |                   |
|                    | • Show your nome page                         |                   |                   |
|                    | Show a blank page                             |                   |                   |
|                    | Show your windows and tabs from last time     | 2                 |                   |
|                    | Home page                                     |                   |                   |
|                    | Mozilla Firefox Start Page                    |                   |                   |
| ⑦ Firefox Support  | Use Current Page                              | . Restore t       | o Default         |

1. According to the instruction in [2-2-1. Notification of URL for the Certificate Retrieval], access the certificate retrieval URL provided in the email.

In the password prompt, enter the Access PIN you have received.

| < <retrieving a="" certificate?="" for="" lost="" new="">&gt;</retrieving>                |         |           |
|-------------------------------------------------------------------------------------------|---------|-----------|
| If you get the [User Identification Request] dialog box to select the digital certificate | , click | [Cancel]. |
| User Identification Request                                                               | ×       |           |

| This site has requested that yo<br>scia.secomtrust.net:3443                                                                                                    | ou identify yourself with a certific                                                                        | ate:   |
|----------------------------------------------------------------------------------------------------|----------------------------------------------------------------------------------------------------|--------|
| Organization: "SECOM Trust Sys                                                                                                    | stems Co.,Ltd."                                                                                             |        |
| Issued Under: "National Institute                                                                                                    | e of Informatics"                                                                                           |        |
| Choose a certificate to presen                                                                                                    | t as identification:                                                                                        |        |
| KOKURITSU HANAKO [00:E1:FF:                                                                                                    | :E0:18:24:D0:2C]                                                                                            | ~      |
| Details of selected certificate:                                                                                                    |                                                                                                    |        |
| Issued to: CN=KOKURITSU<br>HANAKO,O=TestKikanOrg,L=A<br>Serial number: 00:E1:FF:E0:18:24<br>Valid from Tuesday, January 16,<br>May 19, 2022, 11:43:26 PM<br>Key Usages: Signing,Key Enciph<br>Issued by: CN=NII Open Domai | cademe,C=JP<br>4:D0:2C<br>, 2018, 10:43:26 PM to Thursday,<br>herment<br>in CA - G4,O=National Institute of | *<br>* |
| Remember this decision                                                                                                    |                                                                                                    |        |

<<Updating for an expiring certificate?>>

If you already have a certificate and are updating that, select the one in current use in the certificate choice field.

| his site has requested that you identify yourself with a                                | certificate:            |
|-----------------------------------------------------------------------------------------|-------------------------|
| cla.secomtrust.net:3443                                                                 |                         |
| Organization: "SECOM Trust Systems Co., Ltd."                                           | ficate currently in use |
| ssued Under: "National Institute of Informatics"                                        | incate currently in use |
| Thoose a certificate to present as identification:                                      |                         |
| KOKURITSU HANAKO [00:E1:FF:E0:18:24:D0:2C]                                              | ~                       |
| Details of selected certificate:                                                        |                         |
| ssued to: CN=KOKURITSU                                                                  | ^                       |
| HANAKO, O= TestKikanOrg, L= Academe, C= JP                                              |                         |
| Serial number: 00:E1:FF:E0:18:24:D0:2C                                                  |                         |
| /alid from Tuesday, January 16, 2018, 10:43:26 PM to Thurs<br>May 19, 2022, 11:43:26 PM | day,                    |
| Key Usages: Signing, Key Encipherment                                                   |                         |
| ssued by: CN=NII Open Domain CA - G4,O=National Instit                                  | tute of 🧹               |
| Remember this decision                                                                  |                         |

 According to the instruction in [2-2-1. Notification of URL for the Certificate Retrieval], access the certificate retrieval URL provided in the email.
 In the password prompt, enter the Access PIN you have received.

| in the password prompt, enter the Access rink you have received.                       |              |
|----------------------------------------------------------------------------------------|--------------|
| 備備・システム研究機構<br>国立情報学研究所<br>Colding and Manager And And And And And And And And And And |              |
| National Institute of Informatics                                                      |              |
| UPKI Digital Certificate Issuance Service                                              |              |
|                                                                                        |              |
|                                                                                        | 日本語 /English |
| Client Certificate Download [STEP1]                                                    |              |
| To issue the certificate, follow the steps.                                            |              |
| [STEP1] Enter the Password.                                                            |              |
| [STEP2] Issue a certificate.                                                           |              |
| [STEP3] Take a Certificate.                                                            |              |
| [STEP1] Enter the Password.                                                            |              |
| Please obtain the access PIN from the administrator and enter it below.                |              |
| Password :                                                                             |              |

• To change the language, click the link in the upper right corner.

Clicking [日本語 (Japanese)] changes the language to Japanese. Clicking [English] changes the language to English. 

|                      | UPKI Digit         | al Institute<br>al Certificat | e Issuance    | Service         |        |
|----------------------|--------------------|-------------------------------|---------------|-----------------|--------|
| Client Certificate   | Download [STE      | 2]                            |               |                 |        |
| To issue the certifi | ate, follow the st | eps.                          |               |                 |        |
| [STEP1] Enter the    | Password.          |                               |               |                 |        |
| [STEP2] Issue a ce   | rtificate.         |                               |               |                 |        |
| [STEP3] Take a Ce    | tificate.          |                               |               |                 |        |
| [STEP2] Issue a ce   | rtificate.         |                               |               |                 |        |
| Please click the [is | ue] button.        |                               |               |                 |        |
| This process may t   | ake several minu   | tes.                          |               |                 |        |
|                      |                    | Previous                      | Issue         |                 |        |
| Caution:             |                    |                               |               |                 |        |
| Once you click [I    | sue] button, ple   | ease wait for                 | until [STEP3] | is shown.       |        |
| Please don't close   | your browser.      | And also, do                  | not click the | Previous] butto | n. The |

4. If the certificate is successfully issued, the certificate will start downloading. When the download is complete, click the "X" button on your browser to close the browser.

| <sup>術機・システム研究機構</sup><br>国立情報学研究所          |  |
|---------------------------------------------|--|
| National Institute of Informatics           |  |
| UPKI Digital Certificate Issuance Service   |  |
| Client Certificate Download [STEP3]         |  |
| To issue the certificate, follow the steps. |  |
| [STEP1] Enter the Password.                 |  |
| [STEP2] Issue a certificate.                |  |
| [STEP3] Take a Certificate.                 |  |
| [STEP3] Take a Certificate.                 |  |
| The certificate has just been issued.       |  |
| please exit the browser used.               |  |

#### <The certificate actually downloaded>

| Tour certificates                    | reopie          | Servers Automates             | ouldis                  |                         |          |
|--------------------------------------|-----------------|-------------------------------|-------------------------|-------------------------|----------|
| ou have certificates f               | rom these or    | ganizations that identify you |                         |                         |          |
| Certificate Name                     |                 | Security Device               | Serial Number           | Expires On              | <b>B</b> |
| National Institute of Infor<br>Admin | matics          | Software Security Device      | 72:1D:B3:80:43:8D:0C:6C | Wednesday, July 6, 2022 |          |
|                                      |                 | -                             |                         |                         |          |
|                                      |                 |                               |                         |                         |          |
|                                      |                 |                               |                         |                         |          |
|                                      |                 |                               |                         |                         |          |
|                                      |                 |                               |                         |                         |          |
|                                      |                 |                               |                         |                         |          |
| <u>V</u> iew <u>B</u> ackup.         | Bac <u>k</u> up | All Import Delete             | h                       |                         |          |

Refreshing your Firefox will delete the captured certificate. Be careful and well reminded that you have to redo all relevant steps (from requesting through certificate issuing and install) if the certificate is lost by the deletion.

| Options           | × +                                                         |                         | - 0     | × |  |
|-------------------|-------------------------------------------------------------|-------------------------|---------|---|--|
| → C' û            | Firefox about:preferences#privacy                           | ☆                       | III\ 🗊  | = |  |
|                   | ٩                                                           | Find in Options         |         |   |  |
| 🔅 General         |                                                             |                         |         |   |  |
| Q Search          | Security                                                    |                         |         |   |  |
|                   | Deceptive Content and Dangerous Software Protection         | 1                       |         |   |  |
|                   | Block dangerous and deceptive content Learn more            |                         |         |   |  |
| C Firefox Account | <ul> <li>Block <u>d</u>angerous downloads</li> </ul>        |                         |         |   |  |
|                   | Varn you about unwanted and uncommon software               |                         |         |   |  |
|                   | Certificates                                                |                         |         |   |  |
|                   | When a server requests your personal certificate            |                         |         |   |  |
|                   | Select one automatically                                    |                         |         |   |  |
|                   | ● Ask you every time                                        |                         |         |   |  |
|                   | Query OCSP responder servers to confirm the current validit | y of View <u>C</u> erti | ficates |   |  |
|                   | certificates                                                | Security D              | evices  |   |  |

Refreshing your Firefox will delete the captured certificate. Be careful and well reminded that you have to redo all relevant steps from requesting through certificate issuing and install if the certificate is lost by the deletion.